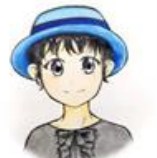

# Andriod新興科技~~ VR 虛擬實境線上製作

一、QR-CODE線上製作:

1. 點選網址,進入網站(https://qr.ioi.tw/zh/)

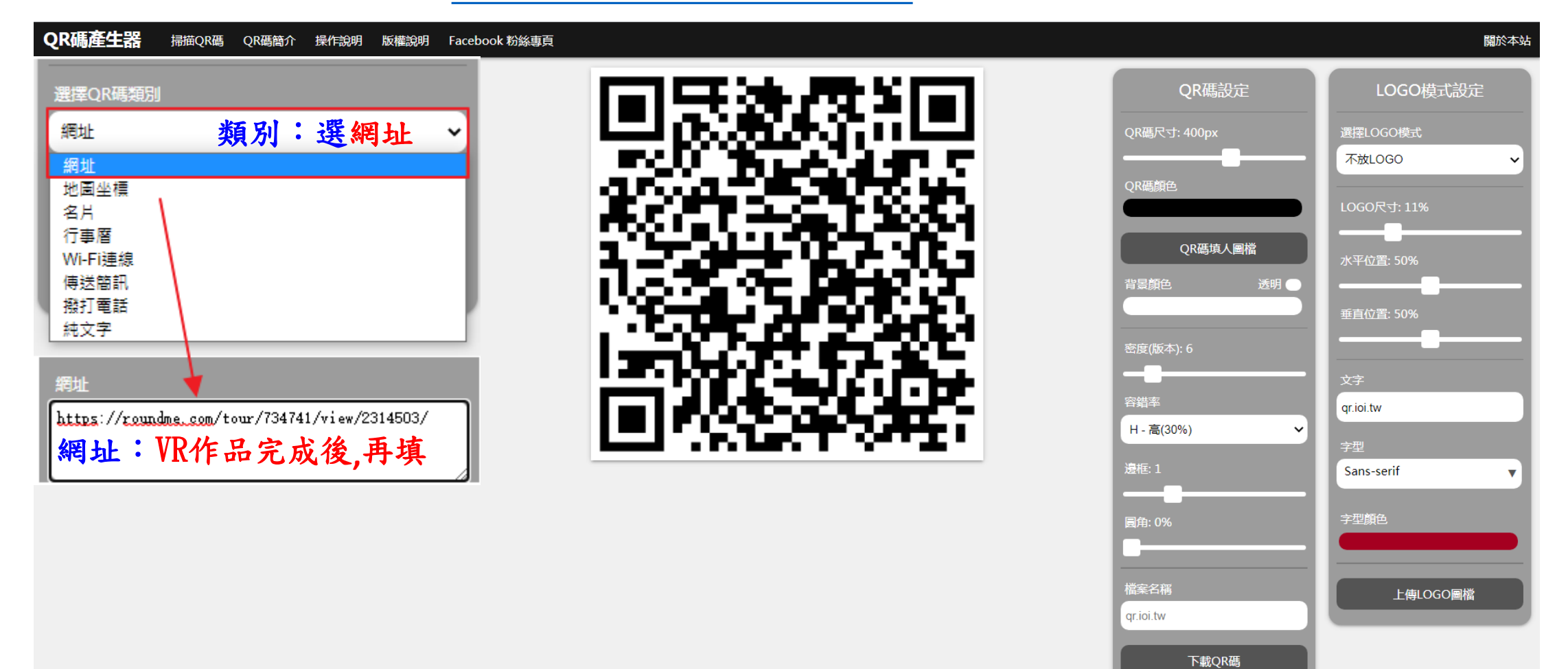

#### 2. 設定:

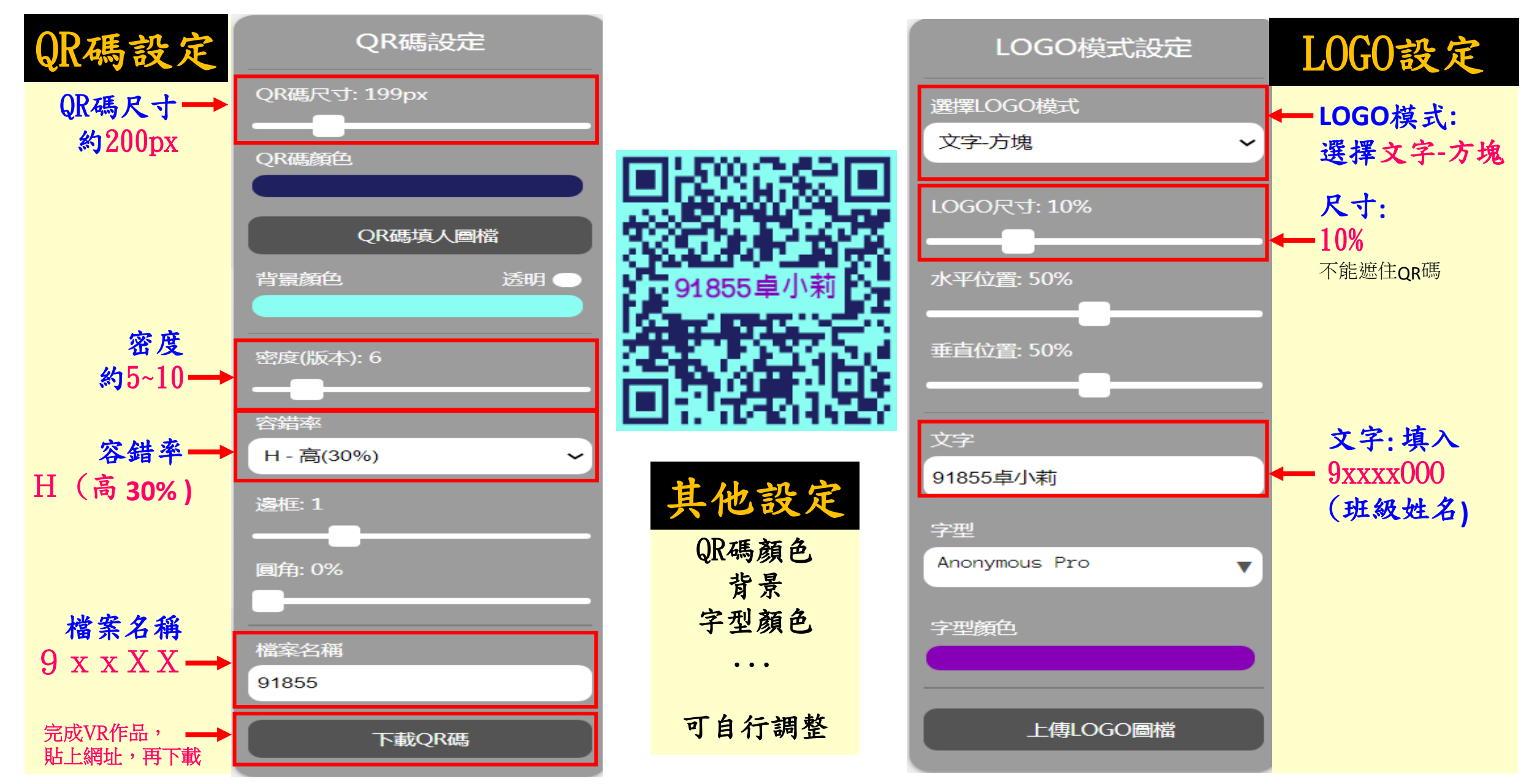

# 二、VR 虛擬實境線上製作: (一)下載360度全景圖:(同一景點下載2張)

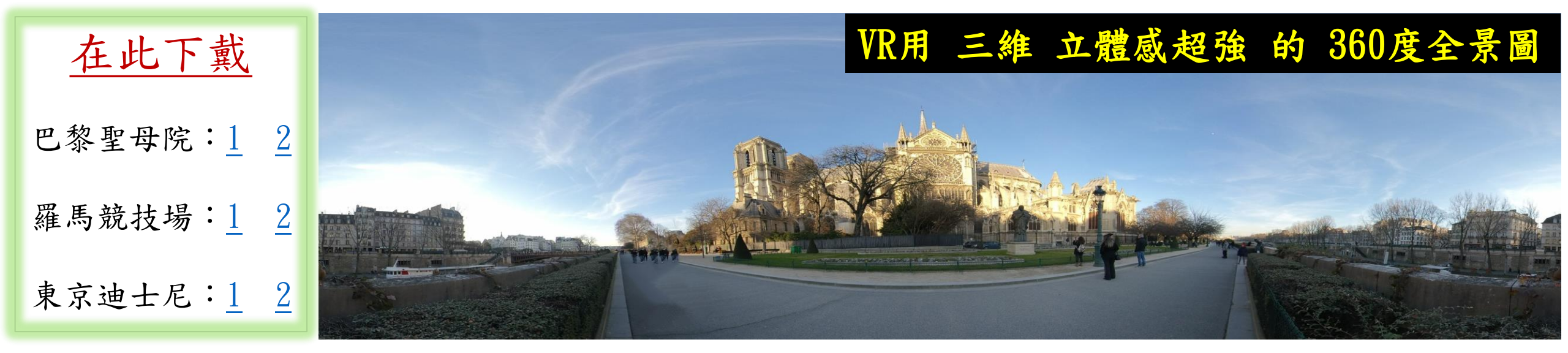

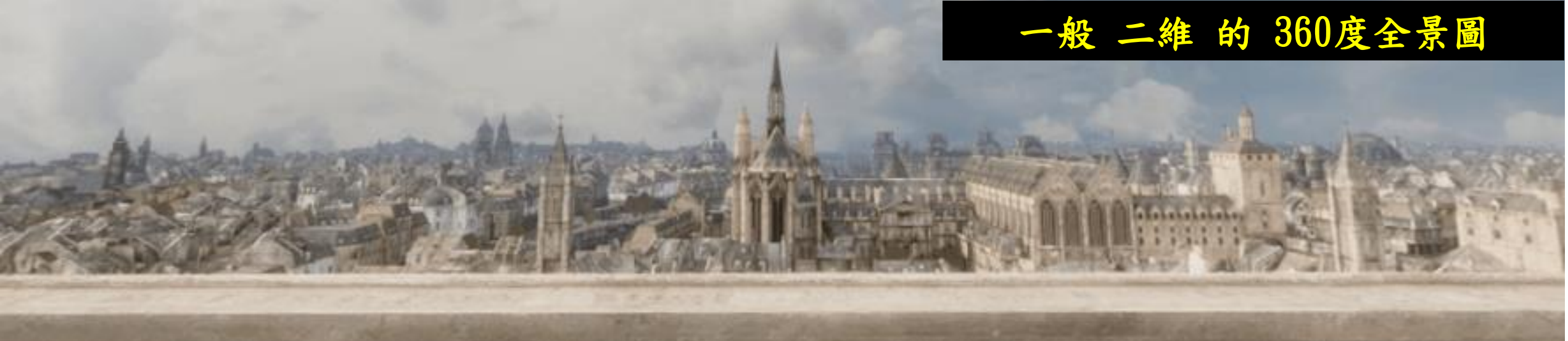

# (一) 或下載 其他 360度 全景圖 兩張

1. 先執行 Street View Download 360. exe

(至桌面點選程式,如圖)

在家可自行下載(網址)

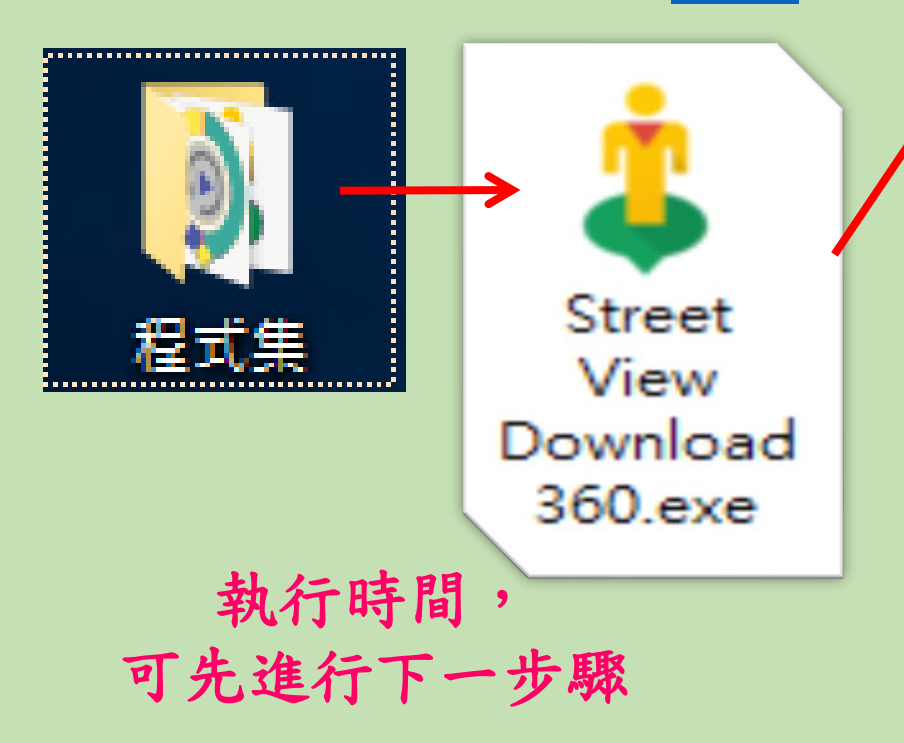

| Location to save control of the save control of the save control o |                            | AREA DOWNLOAD | X TOOLS | SETTINGS | i Abo |
|----------------------------------------------------------------------------------------------------|----------------------------|---------------|---------|----------|-------|
| <ul> <li>Single panorama Multiple panoramas</li> <li>Panorama ID</li> <li>Resolution         <ul> <li>13312×6656</li> <li>Download Panorama</li> </ul> </li> </ul>                                                                                                    | Location to save           |               |         |          | (     |
| Panorama ID<br>Resolution<br>13312×6656<br>Download Panorama                                                                                                    | Single panorama O Multiple | panoramas     |         |          |       |
| Resolution<br>13312×6656<br>★ Download Panorama                                                                                                    | Panorama ID                |               |         |          |       |
|                                                                                                    | Resolution<br>13312×6656 ▼ |               |         |          |       |
| Download Panorama                                                                                                    |                            |               |         |          |       |
|                                                                                                    |                            |               |         |          |       |
|                                                                                                    |                            |               |         |          |       |
|                                                                                                    |                            |               |         |          |       |
|                                                                                                    |                            |               |         |          |       |

 2. 至 Google Map 找一個 你想知道的地點,國內外皆可
 (如:海科館、潮境公園、野柳、科博館
 、故宮博物院、墾丁國家公園、羅浮宮
 、大英博物館、東京鐵塔、法國凱旋門

、紐約時代廣場...)

找到 360度全景圖, 複製連結

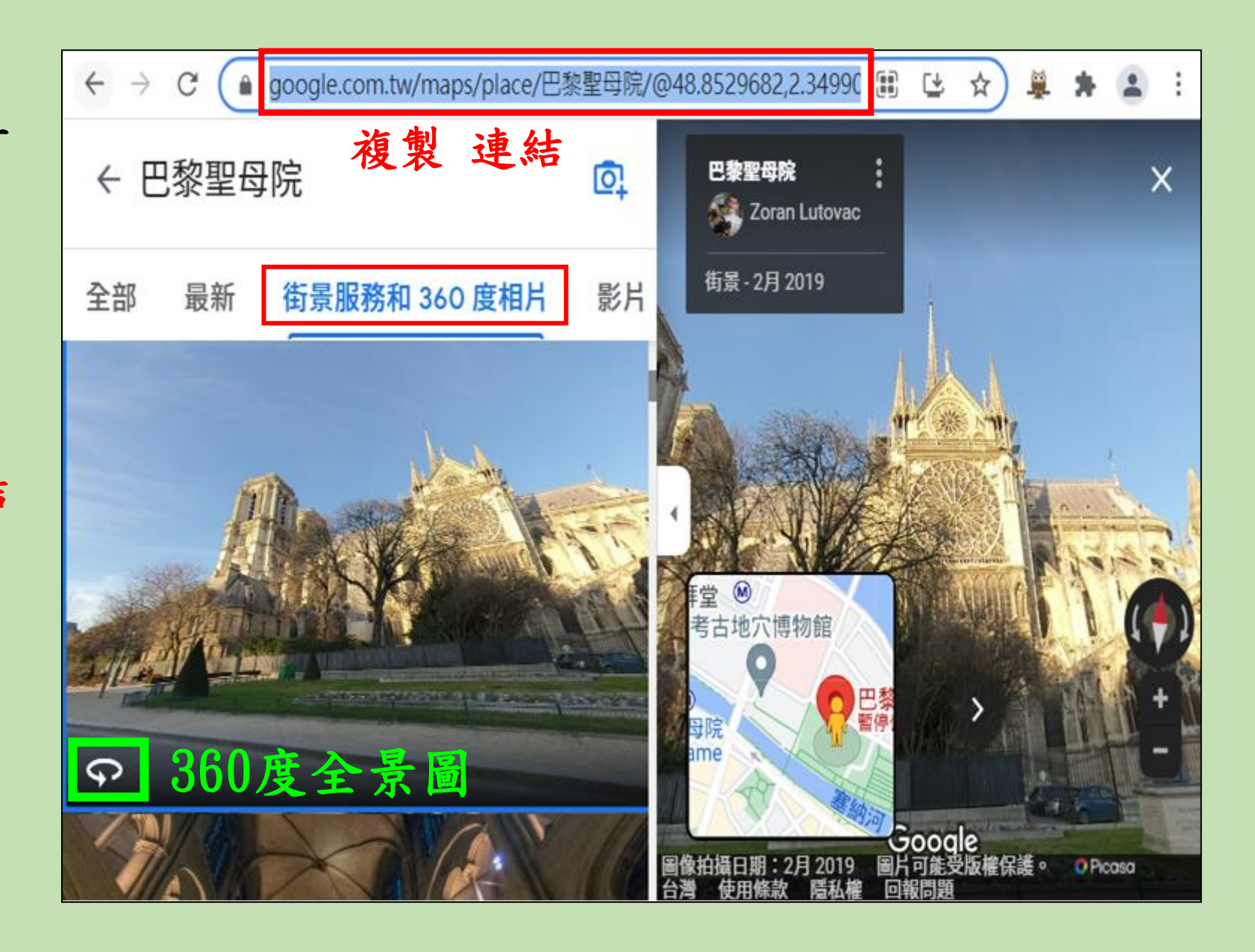

3. 到 Street View Download 360 軟體的 TOOLS 貼上剛剛的連結 → 會產生一組 Panorama ID → 複製ID 。

● google.com.tw/maps/place/巴黎聖母院/@48.8529682.2.349 複製 連結

街景服務和 360 度相片

민홍말씨야

Zoran Lutov

街景-2月2019

← 巴黎聖母院

最新

全部

Street View Download 360 83 🛠 TOOLS AREA DOWNLOAD SETTINGS PANORAMA DOWNLOAD URL to Panorama ID Convert URLs of Street View panoramas from Google Maps or Google Earth into Panorama IDs. URLs https://www.google.com.tw/maps/place/%E5%B7%B4%E9%BB%8E%E8%81%96%E6%AF%8 貼上 剛剛複製的 360度全景圖 連結 Parsed Panorama IDs CAoSLEFGMVFpcFBqS3Jmamhmb081QINRcmNrSDgxMm5KRFJIS3JEVjRDVTFfY2Ex 複製 產生的 ID

4. 將複製的ID,貼上軟體的 PANORAMA DOWNLOAD
>選擇存檔位置
>選擇圖片解析度
(最大的13312 x 6656)
>下載此張 360 pic 。

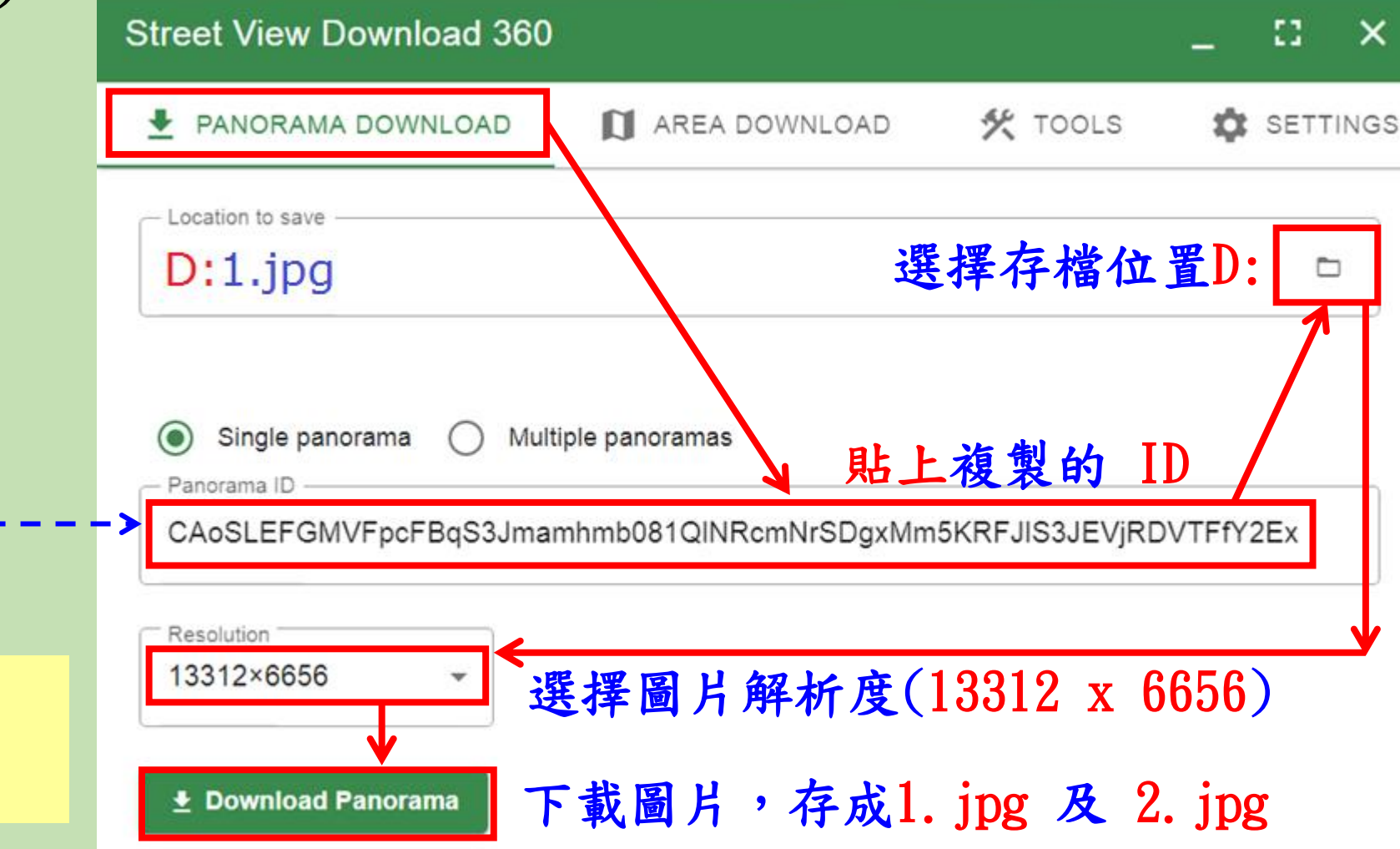

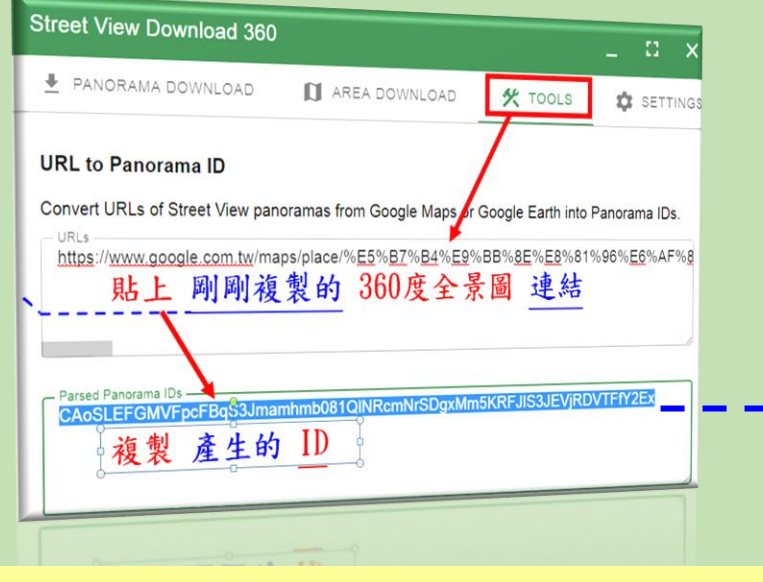

重複2~4步驟, 下載第2張360度照片

## (二) 製作 VR專案

點選<u>RoundMe VR</u> 網站 →註冊SIGN UP →點選Google教育帳號
 →接受ACCEPT → CREATE TOUR 建立專案

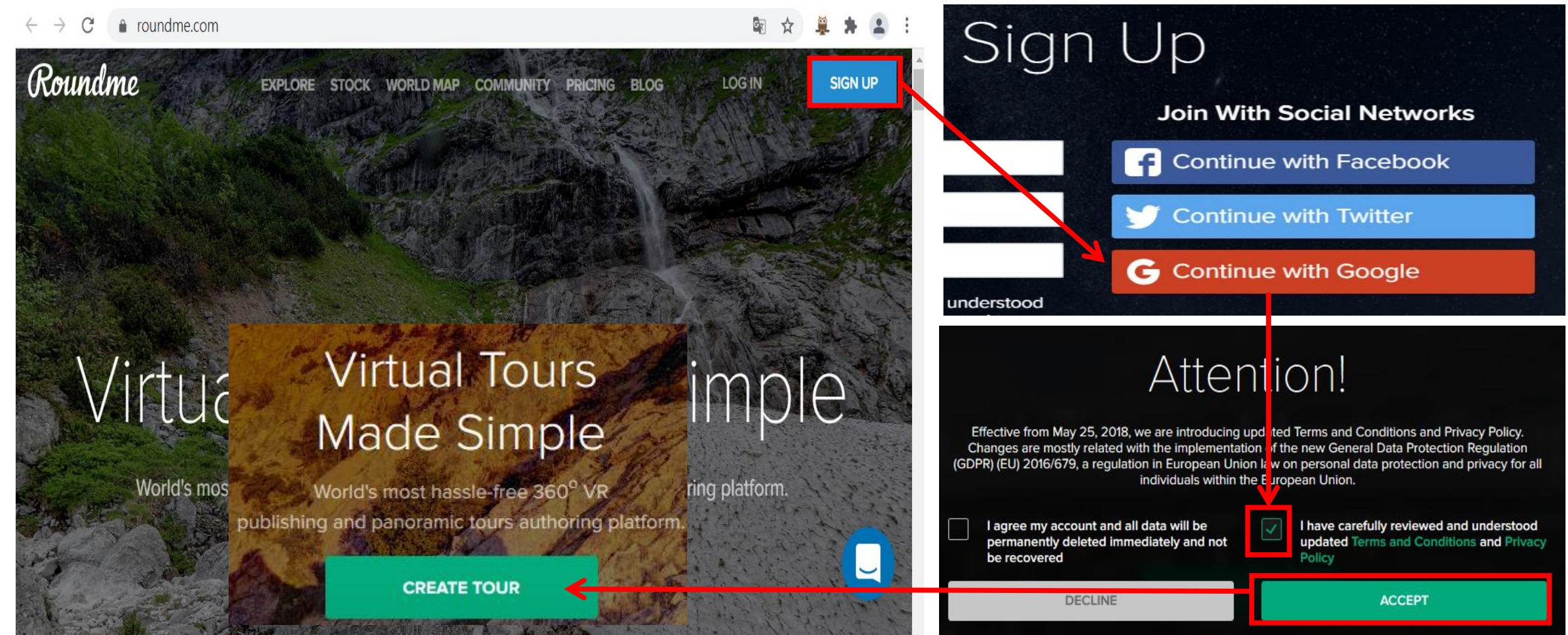

#### 2. 上傳360照片:瀏覽 browse → 點選D碟 → 選擇照片 → 開啟

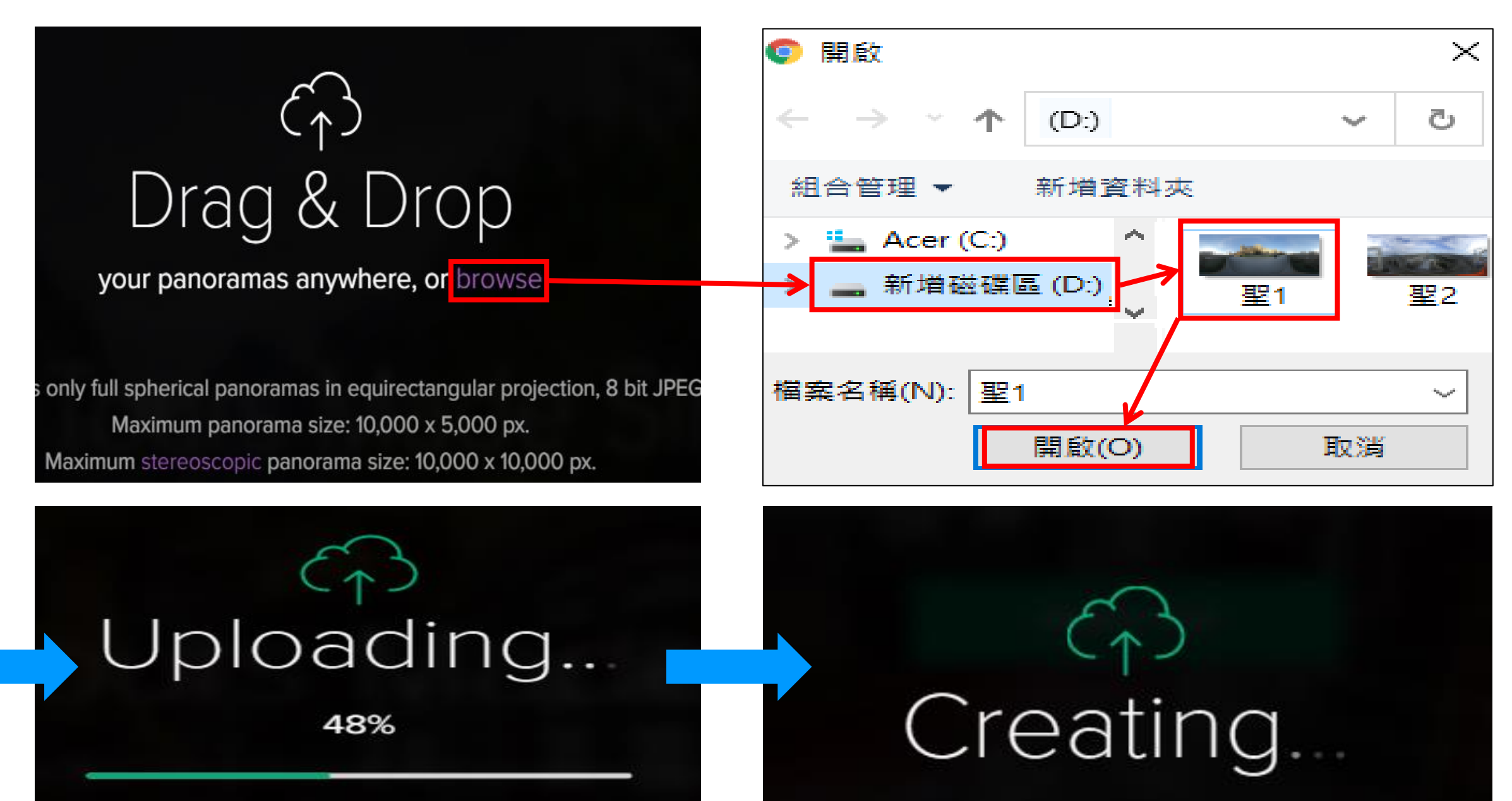

3. 輸入景點名稱:xxxx 描述: 9xxxx000 (班級座號姓名)
 最下方:務必 Published 才看得到

## Tour Cover (?) **Tour Title** 巴黎聖母院 1. 輸入:景點名稱 Tour description 91855卓小莉 2. 輸入: 班級座號姓名 往下滑 Published ON CLOSE SAVE 4:

4. 輸入此圖名稱: XXXX(景點局部)

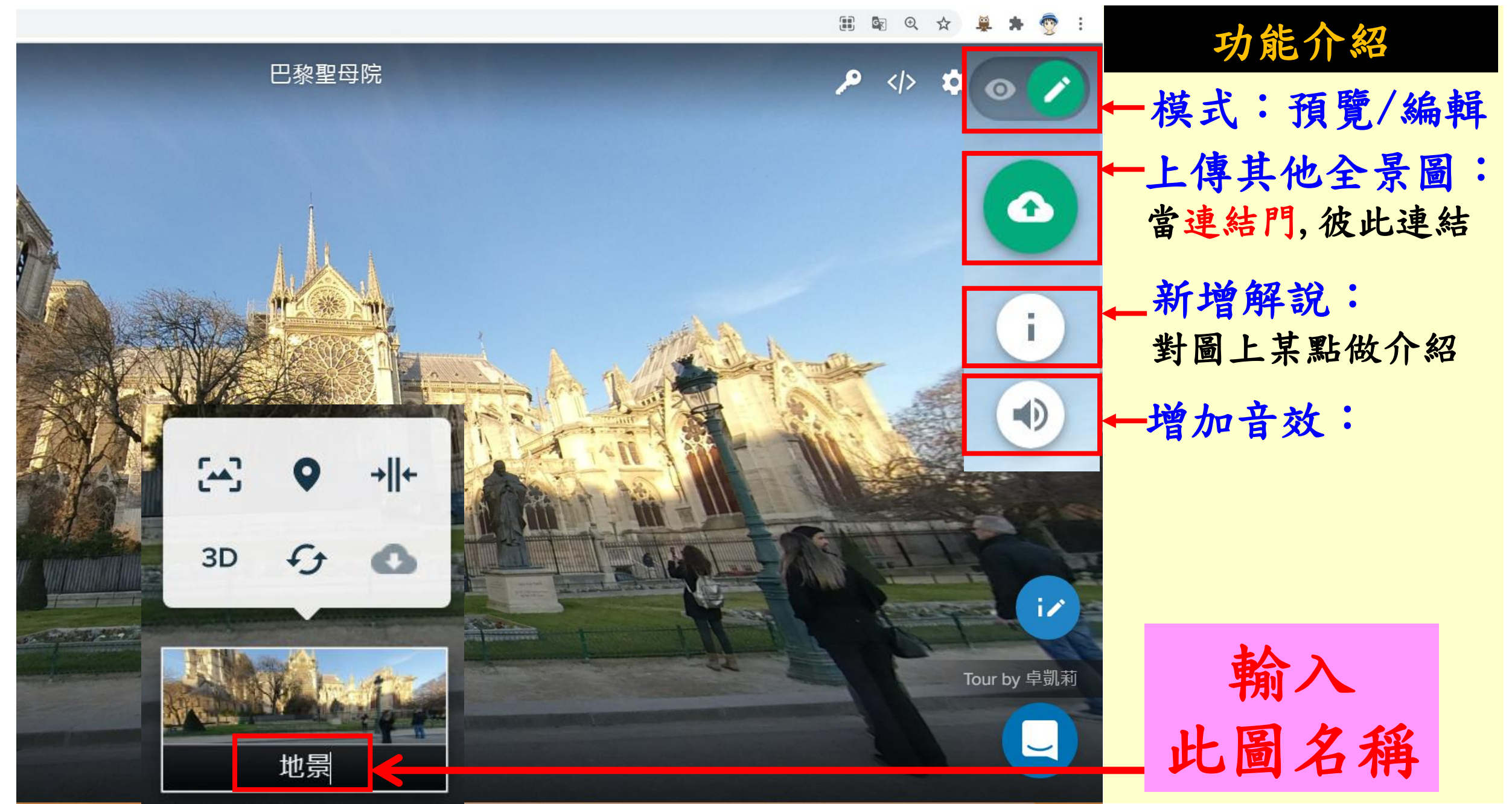

#### 5. 新增第2張全景圖 → 建立連結門1→2(第1張圖連結第2張圖)

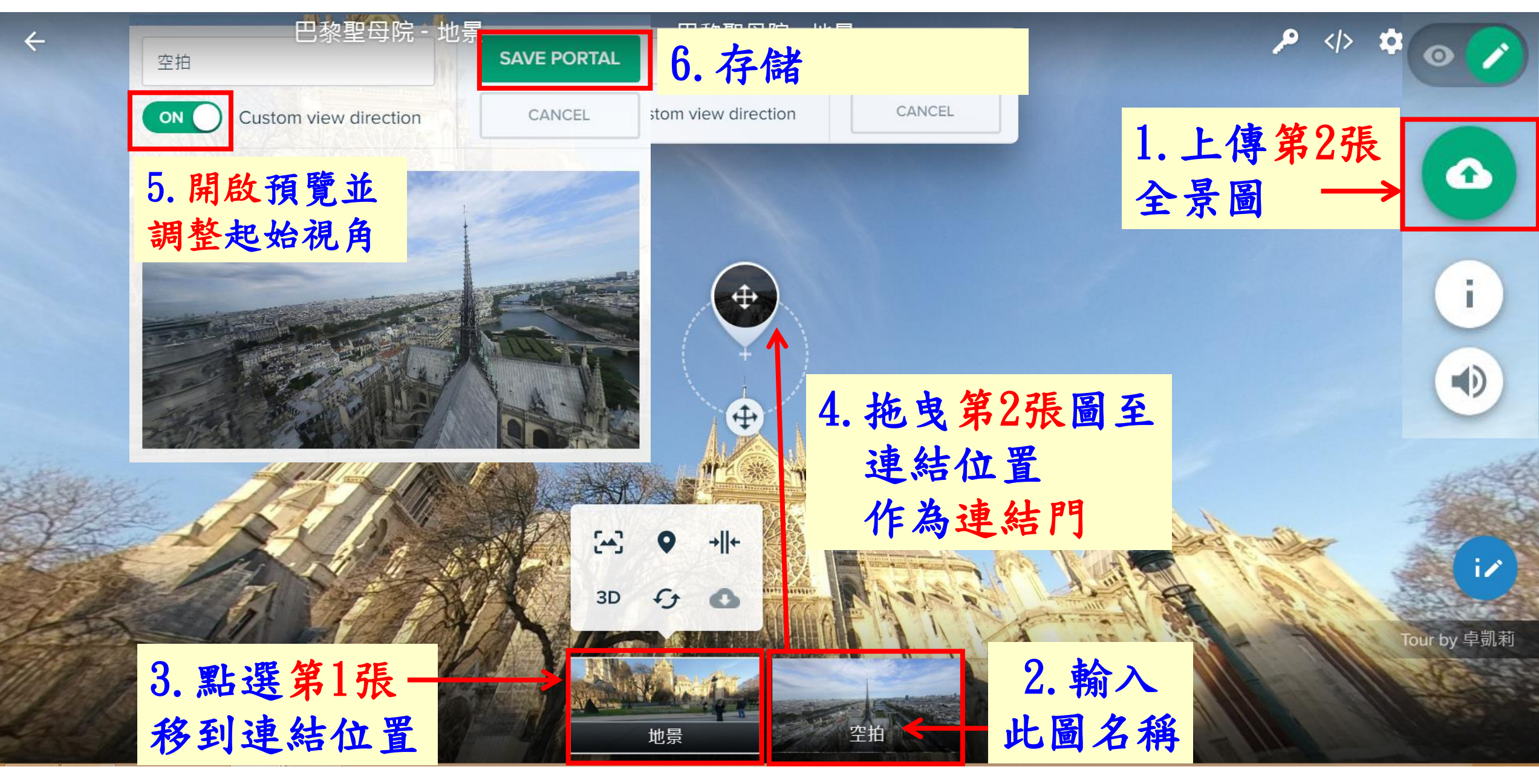

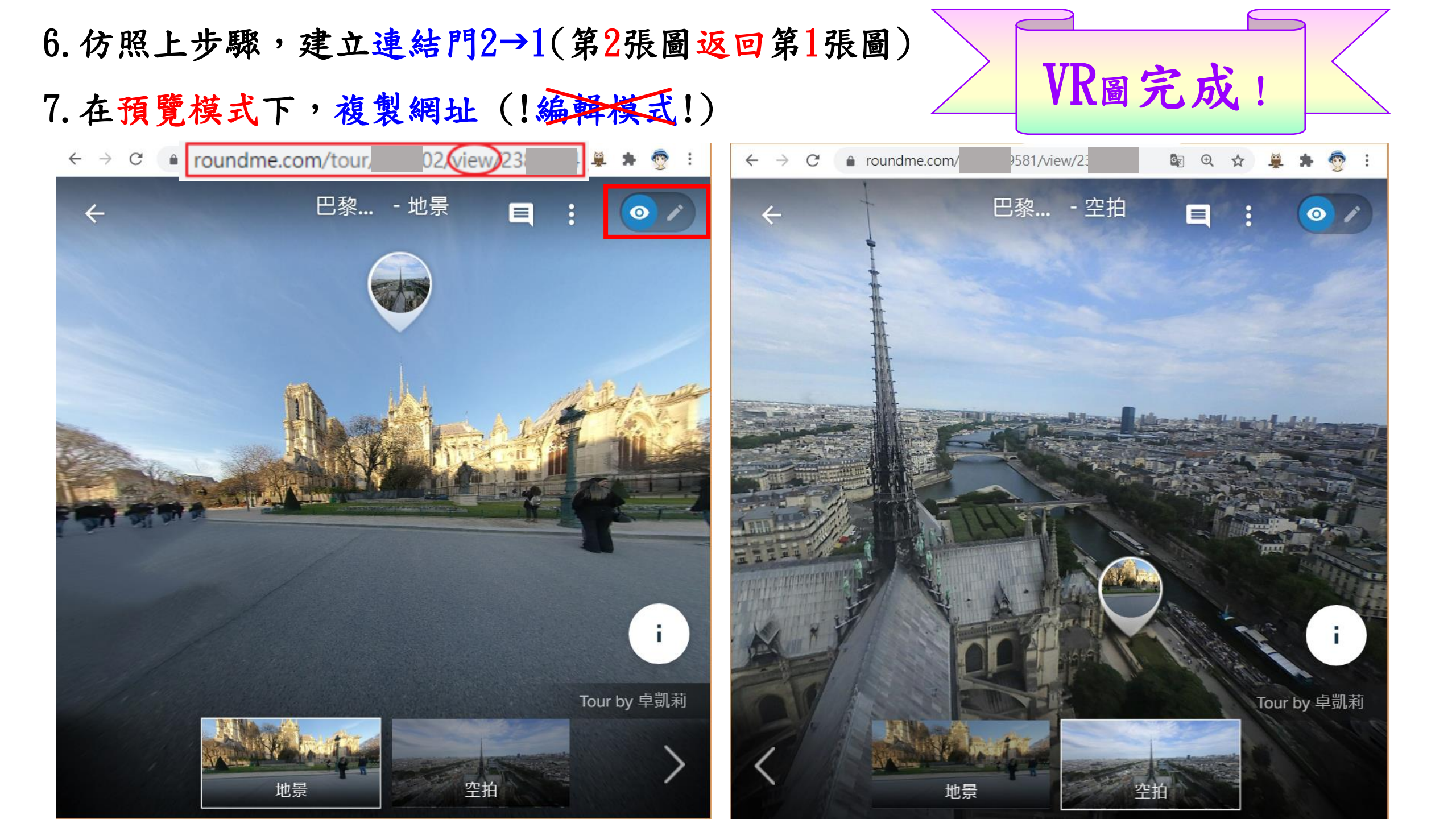

回到(一) QR-CODE線上製作: 貼上 剛複製的網址 →下載QR碼

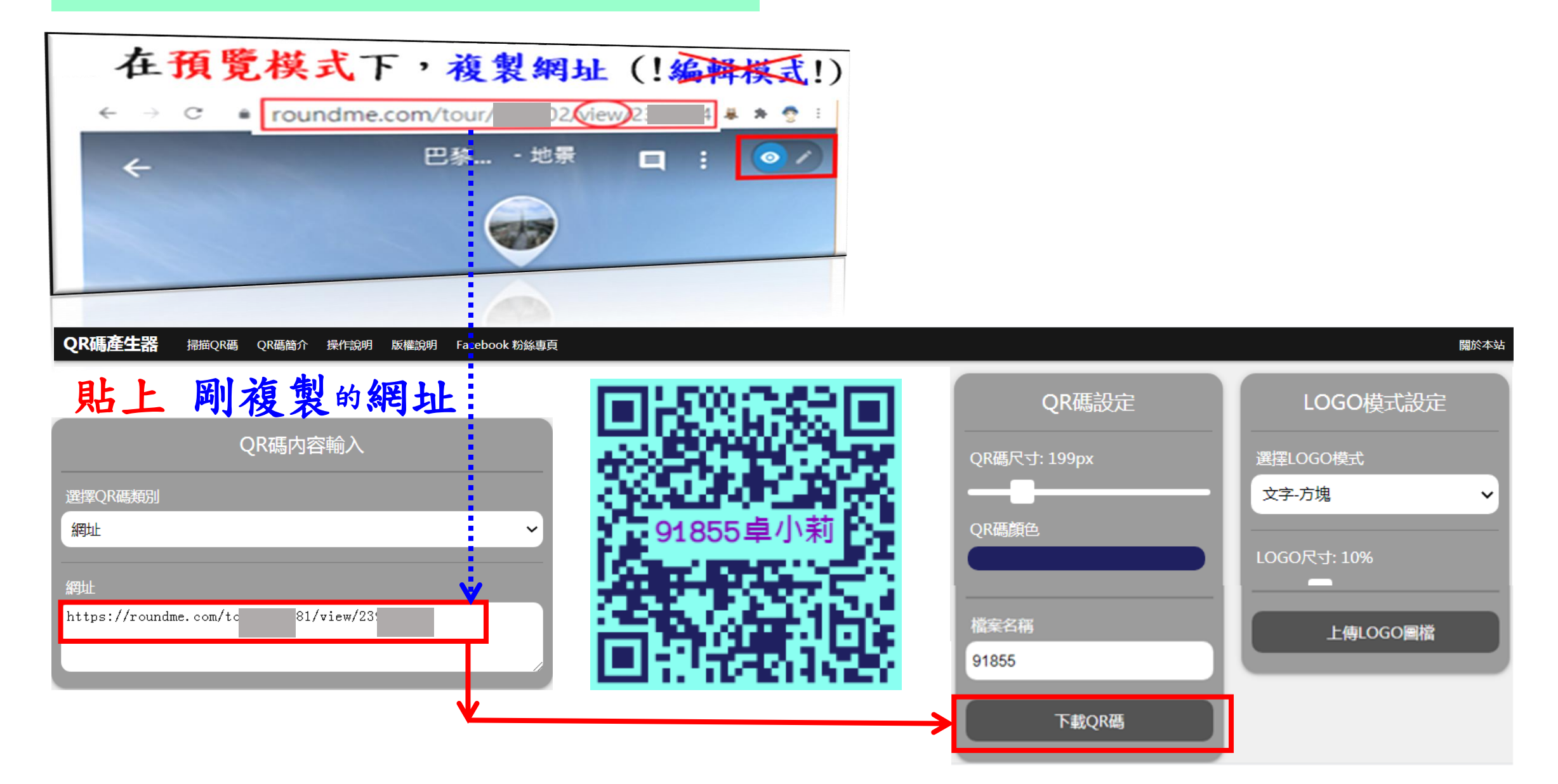

# 線上QR碼掃描器 <u>https://cloud.magiclen.org/tw/qrcode/scanner</u> (MagicLen 雲端工具)

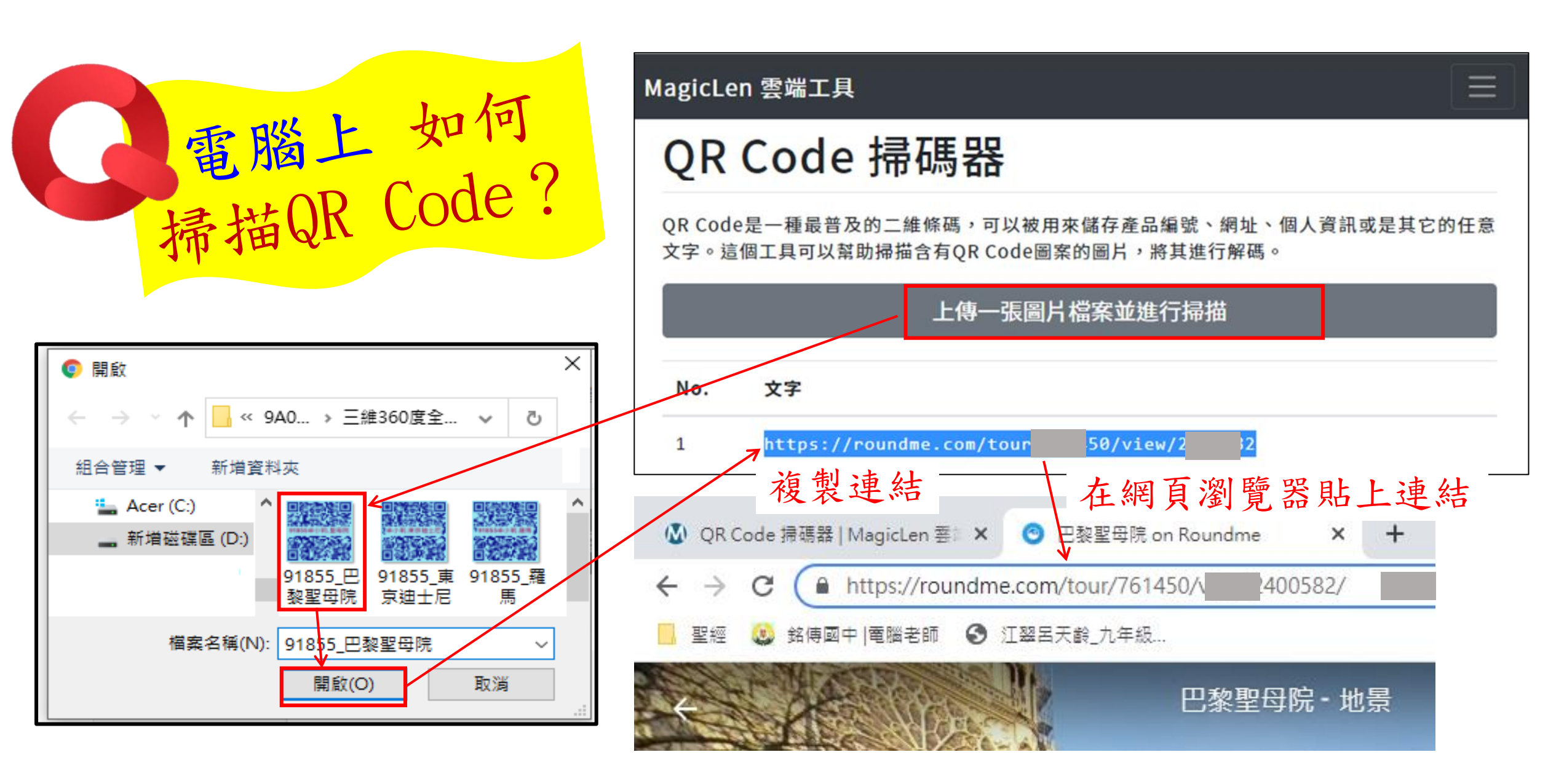

III 📀

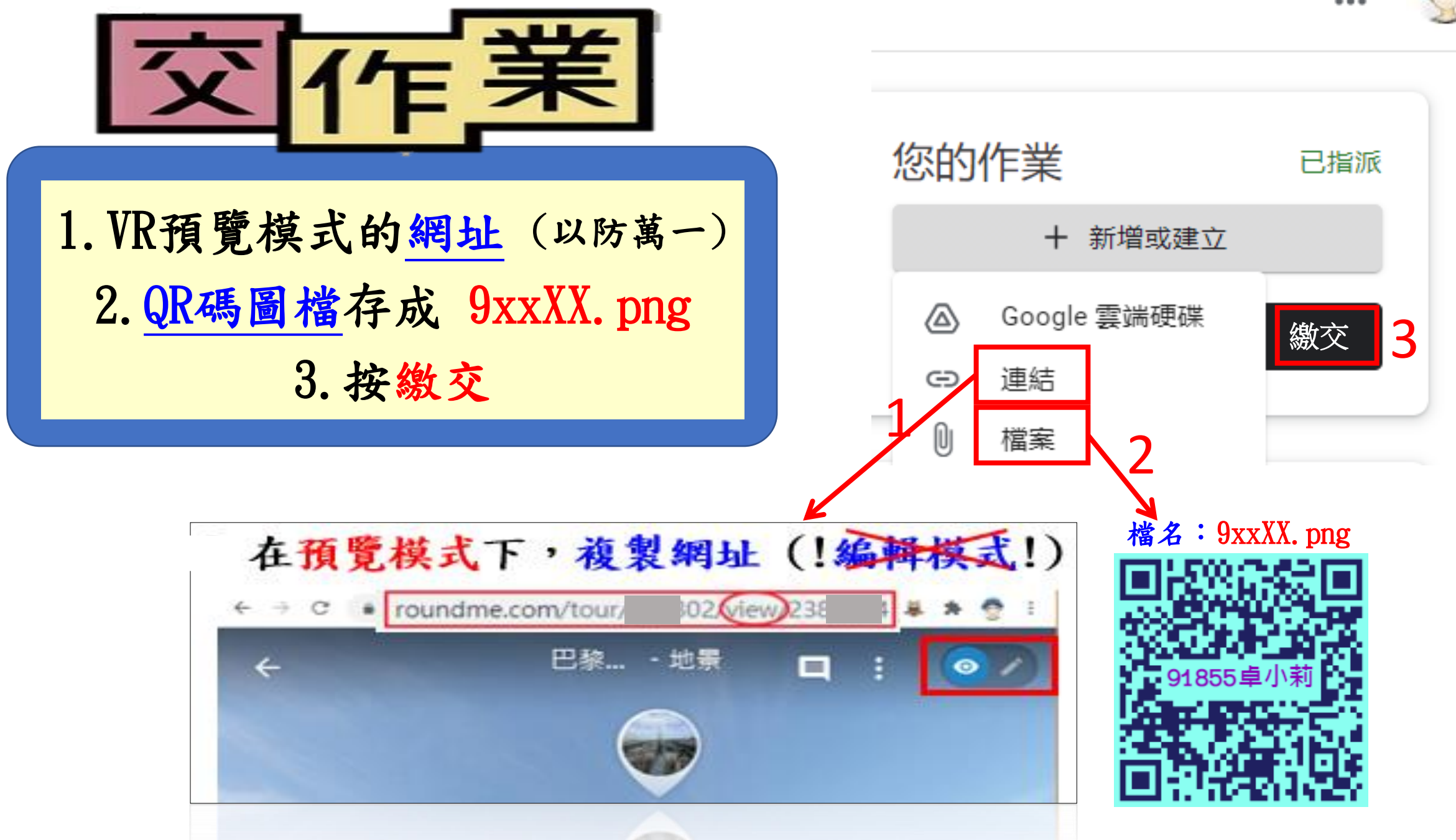

## 享受自製的VR場景世界:

#### 請用手機掃描 QR-CODE → 將網頁 調整至 VR-MODE → 將手機放入VR-BOX → 戴上VR眼鏡 →即可享受自製的VR場景世界。

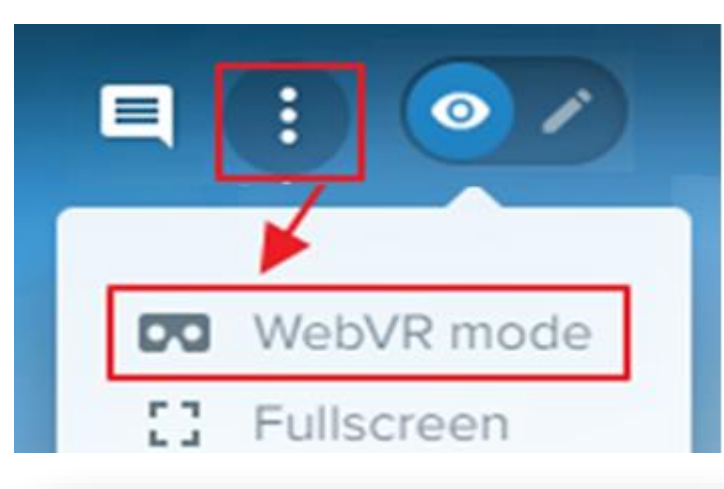

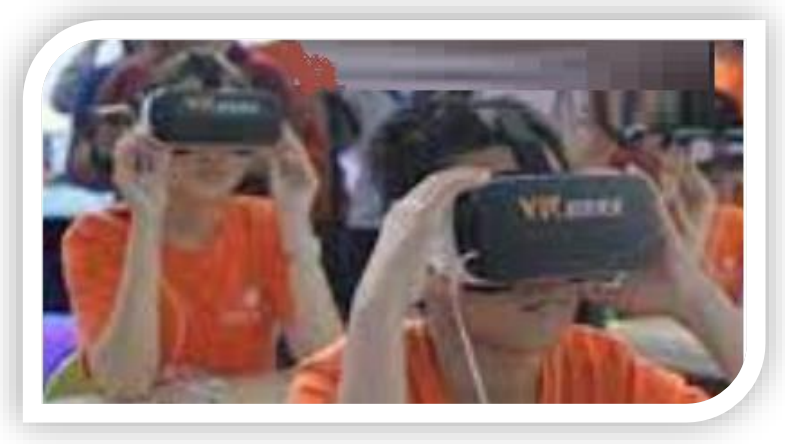

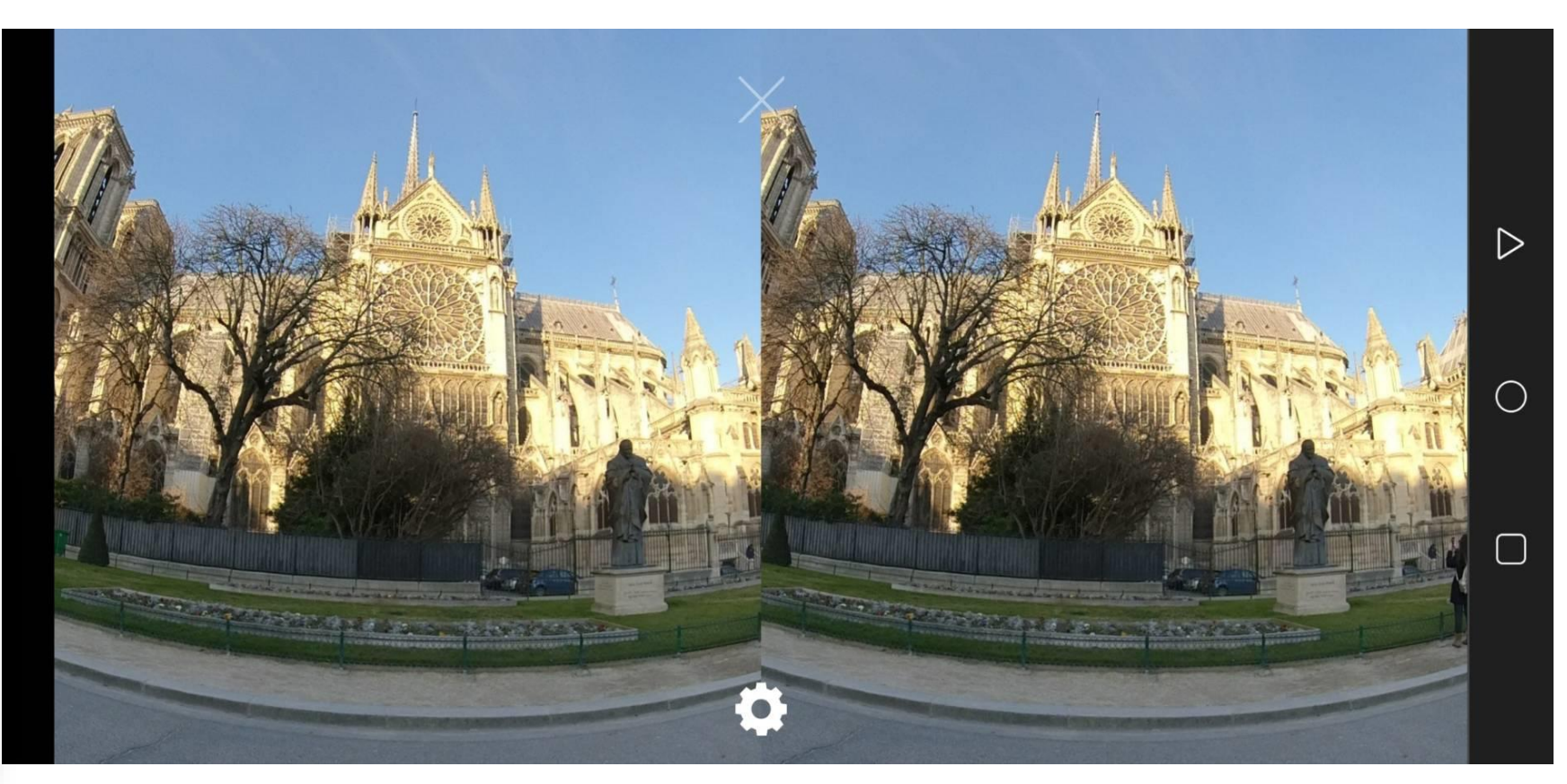

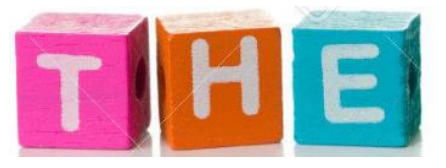

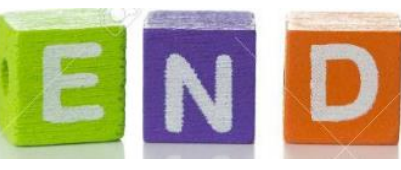